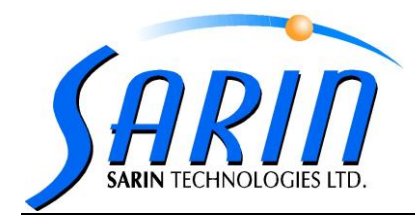

## SARIN TECHNOLOGIES LTD.

# Sarine Light

## PC to System Coupling and Head-Stone Verification

Confidential

This information is the property of Sarin Technologies Ltd.

Any reproduction, publication or distribution to a third party is strictly forbidden, unless written permission is given by an authorized agent of Sarin Technologies Ltd

#### **Document Originator**

| Prepared by                 | Title                   | Date | Signature |
|-----------------------------|-------------------------|------|-----------|
| SoLogic                     | Technical Writer        |      |           |
| Reviewed and<br>Approved by | Title                   | Date | Signature |
| Anital Shoham               | QA Manger               |      |           |
|                             | Product Manager         |      |           |
|                             | Production line Manager |      |           |

#### **Revision History**

| Rev. | Description of change | ECO | Date      | Revised by    |
|------|-----------------------|-----|-----------|---------------|
| 01   | First revision        |     |           | Anital Shoham |
| 02   | Second revision       |     | 22/9/2013 | Zeev Cohen    |
|      |                       |     |           |               |
|      |                       |     |           |               |
|      |                       |     |           |               |
|      |                       |     |           |               |
|      |                       |     |           |               |

## Safety First

Sarin Technologies Ltd. believes that the safety of personnel working with and around our systems is the most important consideration. Read all safety information below and in the System's Operations and Maintenance Manual before attempting to operate the system or perform any other procedures.

## Warnings

- 1. Obey and follow all warnings and cautions given in this document.
- 2. Comply with all approved and established precautions for operating electrical and mechanical equipment.
- 3. All the procedures should be performed only by trained and authorized personnel.

## Conventions

The following symbols have been inserted on the left hand side of the operating instructions in order to make it easier for the User to perform procedures:

| Symbol | Description                                                                                                    |
|--------|----------------------------------------------------------------------------------------------------|
| -      | <b>Note:</b> Information given in a note describes how the part/unit/system functions or provides a tip on how best to use it.                                                                              |
|        | <b>Caution:</b> Information given in a message labeled "caution" refers to the safe operation of the system and provides warnings where the possibility for loss of data or damage to the equipment exists. |
| O      | <b>Danger:</b> Information given in a message labeled "danger" warns of possible hazard to personnel and extreme hazard to the system.                                                                      |

## TABLE OF CONTENTS

| Safe    | ety First                              | iii                            |
|---------|----------------------------------------|--------------------------------|
| Warn    | ings                                   | iii                            |
| Con     | ventions                               | iii                            |
| 1.      | General                                | 1-1                            |
| 1.1     | Purpose                                | 1-1                            |
| 1.2     | Related Documents                      | 1-1                            |
| 1.3     | Environment                            | 1-1                            |
| 1.4     | Safety                                 | 1-1                            |
| 2.      | Process Flow and Required Parts        | 2-2                            |
| 2.1     | Process Flow                           | 2-2                            |
| 2.2     | Required Parts and Tools               | 2-2                            |
| 2.2.1   | PC for Encrypted Files Creation        | 2-2                            |
| 2.2.2   | PC Hardware and Software               | 2-2                            |
| 2.2.3   | Verification Parts and Tools           | 2-2                            |
| 3.      | Creating Encrypted Files               | 3-3                            |
| 4.      | Head-Stone Verification Process_       | 4-6                            |
| 4.1     | Logging-in and Connecting              | 4-6                            |
| 4.2     | Adding a Verification Stone            | 4-9                            |
| 4.3     | Calibrating and Measuring the Stone    | 4-10                           |
| 4.4     | Verifying the Stones Measurements      | 4-15                           |
| 4.5     | Verification Troubleshooting           | 4-19                           |
| 5.      | Appendices                             | 5-20                           |
| Арреі   | ndix 1. Reference Stone Sizes          | 5-20                           |
|         | 7. List of Figures                     |                                |
| Figure  | 3-1. Machines text file (without GUID) | 3-3                            |
| Figure  | 3-2. Production Tool GUI               | 3-4                            |
| Figure  | 3-3. Production Tool (in progress)     | 3-4                            |
| Figure  | 4-1. Installation disk location        | _ Error! Bookmark not defined. |
| Figure  | 4-2. System folder data                | _ Error! Bookmark not defined. |
| Figure  | 4-3. System SN-folder files            | _ Error! Bookmark not defined. |
| Figure  | 4-26. Maintenance Complete window      | Error! Bookmark not defined.   |
| Figure  | 5 2 Login ocroop                       | 4-6                            |
| Figure  |                                        | 4-7<br>4-7                     |
| Figure  | 5-3. FOME Page                         | 4-7                            |
| i-igure |                                        | 4-8                            |

| Figure 5-5. Connected screen                        | 4-8    |
|-----------------------------------------------------|--------|
| Figure 5-6. Add Stone tab                           | 4-9    |
| Figure 5-7. Add stone name window                   | 4-9    |
| Figure 5-8. Stone Calibration                       | _ 4-10 |
| Figure 5-9. Place a stone message                   | _ 4-10 |
| Figure 5-10. Begin Measuring                        | _ 4-11 |
| Figure 5-11. Measuring stone 1 (in progress)        | _ 4-12 |
| Figure 5-12. Rotate the stone message               | _ 4-12 |
| Figure 5-13. AddSotne-sarinRef3Popup                | _ 4-13 |
| Figure 5-14. Last Successful Verification           | _ 4-14 |
| Figure 5-15. Stone measurement results              | _ 4-14 |
| Figure 5-16. Marking the reference stones           | _ 4-15 |
| Figure 5-17. First stone verification (in progress) | _ 4-16 |
| Figure 5-18. First stone verification results       | _ 4-16 |
| Figure 5-19. Third stone verification (start)       | _ 4-17 |
| Figure 5-20. Verify stone done                      | _ 4-17 |
| Figure 5-21. Stone verification done and successful | _ 4-18 |
| Figure 5-22. Disconnection                          | _ 4-19 |

## 1. General

The Sarine Light<sup>TM</sup> is an advanced high-precision system used to evaluate measure and grade the light performance of a diamond.

The Sarine Light<sup>TM</sup> evaluates how the light plays within the diamond and the amount of the light that is returned out of the diamond, back to you.

Once a diamond is placed in the Sarine Light<sup>™</sup> machine, it automatically measures the diamonds 4 light parameters, Brilliance, Fire, Sparkle and Light Symmetry, which is then merged into a total grade.

## 1.1 Purpose

The following document provides detailed instructions for:

- Configuring the PC coupled with the Sarine Light system
- Head-stone verification procedure

## 1.2 Related Documents

System Operation and Maintenance Manual

## 1.3 Environment

Particles and dust free environment

## 1.4 Safety

Verify there are no obstacles near the rotating parts of the system.

## 2. Process Flow and Required Parts

#### 2.1 Process Flow

The process of coupling the PC with the Sarine Light system includes the following procedures:

- 1. Creating encrypted files (see chapter 3)
- 2. Coupling the PC with the system (see chapter **Error! Reference source not found.**)
- 3. Sarin Ref-Stone verification process (see chapter 4)

## 2.2 Required Parts and Tools

The following parts are required for configuring the PC and for performing the head-stone verification process.

#### 2.2.1 PC for Encrypted Files Creation

| Tool Description                        | P/N | Notes           |
|-----------------------------------------|-----|-----------------|
| PC with Windows 7 or XP OS loaded with: |     |                 |
| Production Tool application             |     | Version 1.0.1.0 |

#### 2.2.2 PC Hardware and Software

| Tool Description                  | P/N | Notes                                          |
|-----------------------------------|-----|------------------------------------------------|
| PC with Windows 7 OS loaded with: |     | 32 bit with two mirror raid disks of 2 TB each |
| Google Chrome                     |     | 29.0.1547.76 <b>m</b>                          |
| Team Viewer                       |     | Version 8                                      |
| Sarine Light Installation CD      |     |                                                |

#### 2.2.3 Verification Parts and Tools

| Tool Description       | Tool P/N | Notes                   |
|------------------------|----------|-------------------------|
| Calibration stones kit |          | 3 different size stones |
| Tweezers               | 10034T   |                         |
| Alcohol or IPA         | 0012-60  |                         |

## 3. Creating Encrypted Files

Configuring the Sarine Light coupled PC requires six unique encrypted files. The files are created for each system serial number, using a dedicated PC with the **Production Tool** application.

**Note:** To create the encrypted files the PC must be configured as follows:

- Open VPN with an account for production
- Out of the PROXY

Following are the operations for creating the encrypted files for a number of Sarine Light systems.

 Browse to the folder Dlight\ProductionTool\_V1.0.1.0, and create a text file with a list of all systems and their serial number named machines.txt (see Figure 3-1).

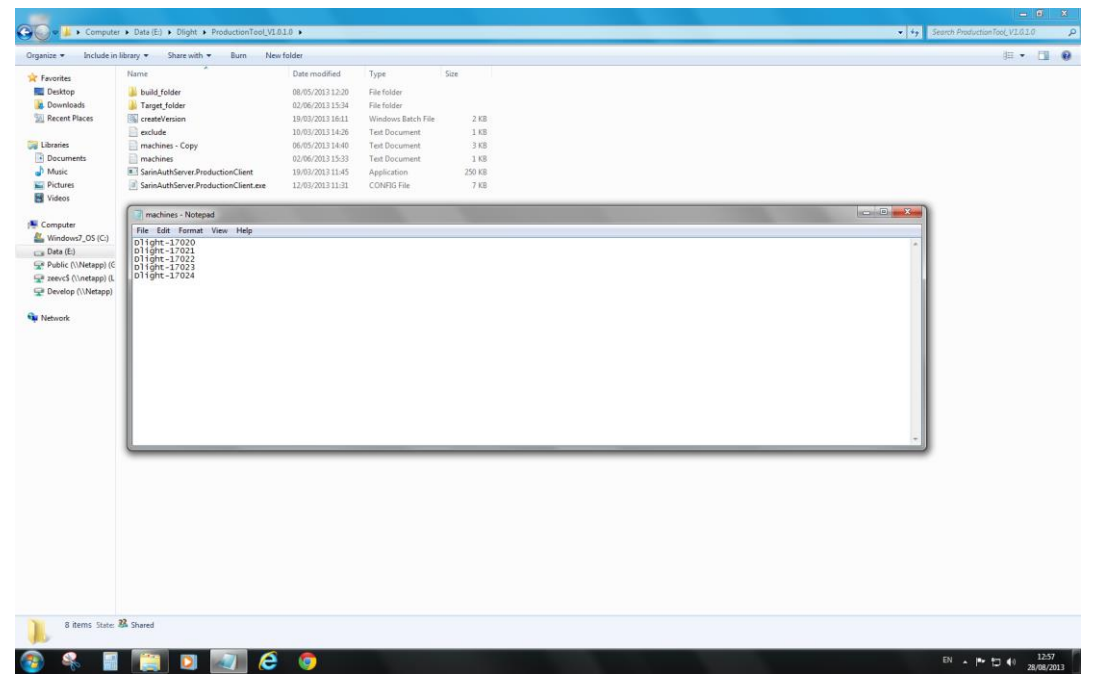

Figure 3-1. Machines text file (without GUID)

- 2. Create a new folder named Target\_folder.
- 3. Double click the **createVersion** batch file. The following occurs:

A folder named **prev** is created in the **Target\_folder**.

All files from the **current** folder are copied to the **prev** folder.

The SarinAuthServer.ProductionClient application is activated (see Figure 3-2).

| une . mi oben                                                                   | Share with * Burn New folder         |                      |                    |        |       |  |  |
|---------------------------------------------------------------------------------|--------------------------------------|----------------------|--------------------|--------|-------|--|--|
| vorites                                                                         | Name                                 | Date modified        | Туре               | Size   |       |  |  |
| lesktop                                                                         | 🔒 build_folder                       | 08/05/2013 12:20     | File folder        |        |       |  |  |
| ownloads                                                                        | I Target, folder                     | 02/06/2013 15:34     | File folder        |        |       |  |  |
| ecent Places                                                                    | CreateVersion                        | 19/03/2013 16:11     | Windows Batch File | 2 KB   |       |  |  |
|                                                                                 | exclude                              | 10/03/2013 14:26     | Test Document      | 1 KB   |       |  |  |
| aries                                                                           | machines - Copy                      | 06/05/2013 14:40     | Test Document      | 3 KB   |       |  |  |
| ocuments                                                                        | machines                             | 28/08/2013 13:01     | Text Document      | 1 KB   |       |  |  |
| usic                                                                            | SarinAuthServer.ProductionClient     | 19/03/2013 11:45     | Application        | 250 KB |       |  |  |
| ctures<br>deos                                                                  | SarinAuthServer.ProductionClient.exe | 12/03/2013 11:31     | CONFIG File        | 7 KB   |       |  |  |
| puter<br>ndows7_OS (C:)<br>ta (E:)<br>blic (\\Netapp) (C<br>rvc\$ (\\netapp) (L |                                      |                      |                    |        |       |  |  |
| velop (\\Netapp)                                                                | ( Marbin                             | Agent Production Tor | 4                  |        | - 0 × |  |  |
| vork                                                                            |                                      |                      |                    |        |       |  |  |
|                                                                                 | Working fo                           | ider                 |                    | Browse | Open  |  |  |
|                                                                                 | Target fold                          | er                   |                    | Browse | Open  |  |  |
|                                                                                 | Machineld                            |                      |                    |        |       |  |  |
|                                                                                 | Version                              |                      |                    |        | Stat  |  |  |
|                                                                                 |                                      |                      |                    |        |       |  |  |
|                                                                                 |                                      |                      |                    |        |       |  |  |
|                                                                                 |                                      |                      |                    |        |       |  |  |
|                                                                                 |                                      |                      |                    |        |       |  |  |
|                                                                                 |                                      |                      |                    |        |       |  |  |
|                                                                                 |                                      |                      |                    |        |       |  |  |
|                                                                                 |                                      |                      |                    |        |       |  |  |
|                                                                                 |                                      |                      |                    |        |       |  |  |
|                                                                                 |                                      |                      |                    |        |       |  |  |
|                                                                                 |                                      |                      |                    |        |       |  |  |
|                                                                                 |                                      |                      |                    |        |       |  |  |
|                                                                                 |                                      |                      |                    |        |       |  |  |
|                                                                                 |                                      |                      |                    |        |       |  |  |
|                                                                                 | L.                                   | -                    |                    |        |       |  |  |
|                                                                                 |                                      |                      |                    |        |       |  |  |
|                                                                                 |                                      |                      |                    |        |       |  |  |
|                                                                                 |                                      |                      |                    |        |       |  |  |

Figure 3-2. Production Tool GUI

The following text boxes are automatically filled (see Figure 3-3):

- Working folder with the path to the build\_folder.
- Target folder with the path to the current folder.
- Version with the number of the current software version.

| nize v Inclusie in    | library T Share with T Pure N        | ew folder                   |                                                                                                    |                                                                                                    |                                               | in - P  |
|-----------------------|--------------------------------------|-----------------------------|----------------------------------------------------------------------------------------------------|----------------------------------------------------------------------------------------------------|-----------------------------------------------|---------|
| inter - incluse in    | Manager State and The State of State | Determedified               | The second second second second second second second second second second second second second second second s                                                                                                    | 100                                                                                                    |                                               | 94-7° L |
| Favorites             | Phar (ce                             | Date mouned                 | () yes                                                                                                    | pare                                                                                                    |                                               |         |
| Desktop               | build_folder                         | 08/05/2013 12:20            | Filefolder                                                                                                    |                                                                                                    |                                               |         |
| Downloads             | Target_folder                        | 02/06/2013 15:34            | File folder                                                                                                    |                                                                                                    |                                               |         |
| Recent Places         | createVersion                        | 19/03/2013 16:11            | Windows Batch File                                                                                                    | 2 KB                                                                                                    |                                               |         |
|                       | exclude                              | 10/03/2013 14:26            | Test Document                                                                                                    | 1 KB                                                                                                    |                                               |         |
| braries               | machines - Copy                      | 06/05/2013 14:40            | Text Document                                                                                                    | 3 KB                                                                                                    |                                               |         |
| Documents             | machines                             | 28/08/2013 13:01            | Test Document                                                                                                    | 1 KB                                                                                                    |                                               |         |
| Music                 | SarinAuthServer.ProductionClient     | 19/03/2013 11:45            | Application                                                                                                    | 250 KB                                                                                                    |                                               |         |
| Pictures              | SarinAuthServer.ProductionClient.exe | 12/03/2013 11:31            | CONFIG File                                                                                                    | 7 KB                                                                                                    |                                               |         |
| Videos                |                                      |                             |                                                                                                    |                                                                                                    |                                               |         |
|                       |                                      |                             |                                                                                                    |                                                                                                    |                                               |         |
| mputer                |                                      |                             |                                                                                                    |                                                                                                    |                                               |         |
| windows/_US (C:)      | Contractor                           | Deside and Taral            | and the second second sec | The second second second second second second second second second second second second second second second se                                                                                                    |                                               |         |
| hata (E.)             | 3 Machine Agent                      | Production Tool             |                                                                                                    |                                                                                                    | Contra and and and and and and and and and an |         |
| Public ((Invetapp) (C |                                      |                             |                                                                                                    |                                                                                                    |                                               |         |
| Develop ((Metapp) (C  | Working folder E                     | \Dlight\ProductionTool_V1.0 | 1.0\build_folder                                                                                                    | Browse                                                                                                    | Open                                          |         |
| serench ((() readsh)  | Target folder                        | Production Tool_V1.0.1.0\Ta | rget_folder\current\Dlight                                                                                                    | -17120 Browse                                                                                                    | Open                                          |         |
|                       | Martineld                            |                             |                                                                                                    | second and a second second sec |                                               |         |
| EUTOIK                |                                      |                             |                                                                                                    |                                                                                                    |                                               |         |
|                       | Version 1                            | 123                         |                                                                                                    | Stan                                                                                                    |                                               |         |
|                       |                                      |                             |                                                                                                    |                                                                                                    |                                               |         |
|                       |                                      |                             |                                                                                                    |                                                                                                    |                                               |         |
|                       |                                      |                             |                                                                                                    |                                                                                                    |                                               |         |
|                       |                                      |                             |                                                                                                    |                                                                                                    |                                               |         |
|                       |                                      |                             |                                                                                                    |                                                                                                    |                                               |         |
|                       |                                      |                             |                                                                                                    |                                                                                                    |                                               |         |
|                       |                                      |                             |                                                                                                    |                                                                                                    |                                               |         |
|                       |                                      |                             |                                                                                                    |                                                                                                    |                                               |         |
|                       |                                      |                             |                                                                                                    |                                                                                                    |                                               |         |
|                       |                                      |                             |                                                                                                    |                                                                                                    |                                               |         |
|                       |                                      |                             |                                                                                                    |                                                                                                    |                                               |         |
|                       | 1.                                   | 1                           |                                                                                                    |                                                                                                    |                                               |         |
|                       |                                      |                             |                                                                                                    |                                                                                                    |                                               |         |
|                       |                                      |                             |                                                                                                    |                                                                                                    |                                               |         |
|                       |                                      |                             |                                                                                                    |                                                                                                    |                                               |         |
|                       |                                      |                             |                                                                                                    |                                                                                                    |                                               |         |
|                       |                                      |                             |                                                                                                    |                                                                                                    |                                               |         |
|                       |                                      |                             |                                                                                                    |                                                                                                    |                                               |         |
|                       |                                      |                             |                                                                                                    |                                                                                                    |                                               |         |
|                       |                                      |                             |                                                                                                    |                                                                                                    |                                               |         |
|                       |                                      |                             |                                                                                                    |                                                                                                    |                                               |         |
|                       | 22                                   |                             |                                                                                                    |                                                                                                    |                                               |         |
| 8 items State:        | 59 Shared                            |                             |                                                                                                    |                                                                                                    |                                               |         |
| 8 items State:        | &A Shared                            |                             |                                                                                                    |                                                                                                    |                                               |         |

Figure 3-3. Production Tool (in progress)

Folders for each of the systems listed in the **machines.txt** file are created in the **current** folder (in the **Target\_folder**), which includes the unique build for each of the specified Sarine Light systems.

4. At the end of the process copy the six created files into the folder created for each Sarine Light system, named with its serial number.

5. Backup the encrypted files to <u>\\netapp\target\Machine Data</u> <u>Production\D-Light\Dlight 1.2\DlightEncryptionFiles</u>

Encrypted files to backup are:

configuration.xml

LP. Algo. Brilliance Symmetry Calculator S. dll

LP. Algo. Fire Contrast Calculator S. dll

 $Server\_public.key$ 

AnalyzerManagerS.dll

CalibrateManagerS.dll

## 4. Head-Stone Verification Process

The head-stone verification process is a process that calibrates the Sarine Light system with three Sarin reference stones, and includes the following two steps:

- <u>Step 1</u>: Measuring the stones
- <u>Step 2</u>: Verifying the stone measurements

### 4.1 Logging-in and Connecting

1. Double-click the **Sarin Agent** shortcut on the PC desktop (see Error! Reference source not found.).

The following window opens.

| Machine Agent - Connected to http://app.qa1.                              | sarinelight.com                                                                                                    |                   |
|---------------------------------------------------------------------------|----------------------------------------------------------------------------------------------------|-------------------|
| 🖶 Disconnect View Settings                                                |                                                                                                    |                   |
| Machine Information About                                                 |                                                                                                    |                   |
| IP Address 192.168.92.57<br>State<br>Temperature 26<br>Calibration Needed | 11:44:14 : Initialized.<br>11:45:13 : Machine Agent - Keep alive.<br>11:46:13 : Machine Agent - Keep alive.<br>11:47:13 : Machine Agent - Keep alive.<br>11:49:13 : Machine Agent - Keep alive.<br>11:50:13 : Machine Agent - Keep alive.<br>11:51:13 : Machine Agent - Keep alive. |                   |
|                                                                           |                                                                                                    |                   |
| 🖶 💠 UPLD INFO                                                             |                                                                                                    | Version: 1.2.0.39 |

Figure 4-1. Machine Agent window

- 2. Verify the following (see Figure 4-1):
  - There is an **IP Address**
  - There is a number for the **Temperature**
  - **Connected** is written on the window upper banner.

The above indicates the PC is connected to the system and there is a valid internet connection.

3. Double-click the **Sarin Light for Trade** (Chrome) shortcut on the PC desktop (see Error! Reference source not found.).

The Login screen appears.

#### Figure 4-2. Login screen

4. Type-in the Username and Password.

The Home page opens.

| a C 🗌 ap | p.qa1.sannelignccom/s | tone/stone/see60790-2 | 30-4948-0666-310689000421/Filen  | Israel Welcome Dight (Sign off) Kno | کہ ا       |
|----------|-----------------------|-----------------------|----------------------------------|-------------------------------------|------------|
|          | SARINE                | Light                 | n-Store Measure Archive          | My Reports Account                  |            |
|          |                       |                       |                                  | The Light for trading system        |            |
|          |                       |                       |                                  | Print<br>Sarcode B GR ( New Order ) | Name Open  |
|          | Measure Panel         | <b>+</b> ↓ ⊭          | Stone Properties                 | Sarine # :                          | 14B40DFEDO |
|          |                       |                       | Enter stone properties:          |                                     |            |
|          |                       | Select Range »        | Stock #                          |                                     |            |
|          |                       |                       | Dimensions                       |                                     |            |
|          |                       |                       | Color<br>Clarity                 | Select Color v<br>Select Clarity v  |            |
|          |                       |                       | Cut                              | Select CutGrade *                   |            |
|          | + 0                   | alibrate              | Laboratory                       | Select Laboratory *                 |            |
|          | Total Grade.          |                       | Grading Report #                 |                                     |            |
|          | Bollines              | Louis - Utimate see   | Comments                         |                                     |            |
|          |                       |                       | Sarine Certificate (if<br>exist) |                                     |            |
|          | Sparkle.              | Fire:                 |                                  |                                     |            |
|          | t i                   |                       |                                  | (CarReset) Id Seve                  |            |
|          |                       |                       |                                  | 0                                   |            |

Figure 4-3. Home page

5. On the toolbar click **Account** and select the **Settings** option (see Figure 4-4). A list of the available machines is presented.

**Note:** The machines are identified according to their IP address or according to the Computer name.

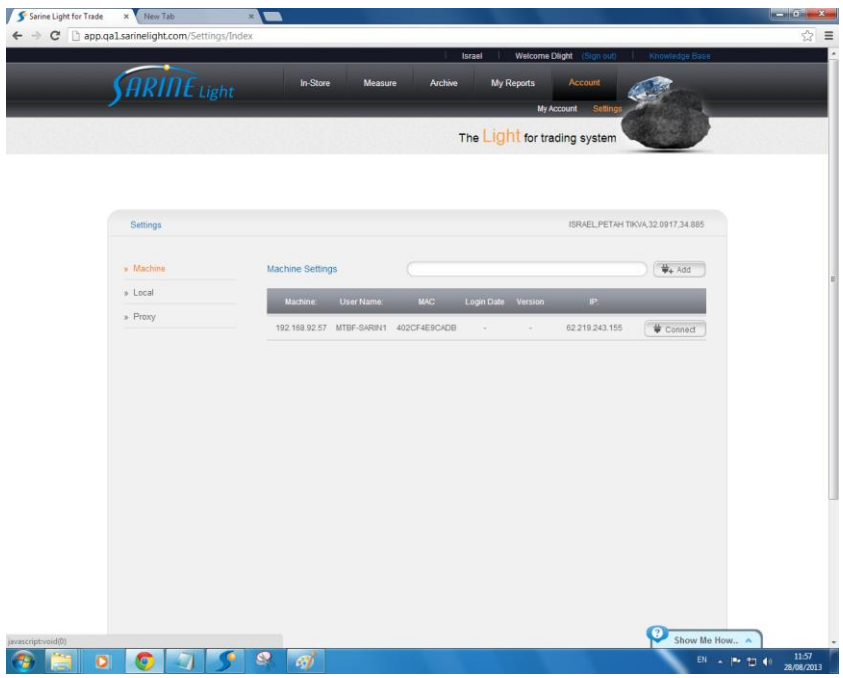

Figure 4-4. Connect to machine

6. Click Connect.

The Login Date is updated (see Figure 4-5).

| Sarine Light for Trade | × New T.                                  | ab         | ×         |                       |            |                     |                         |                                        |                                    |                | ŀ          | - 0 ×               | - |
|------------------------|-------------------------------------------|------------|-----------|-----------------------|------------|---------------------|-------------------------|----------------------------------------|------------------------------------|----------------|------------|---------------------|---|
| ← → C 🗋 app.qal        | sarinelight                               | .com/Setti | ngs/Index |                       |            |                     |                         |                                        |                                    |                |            | ि<br>दि             | = |
| 5                      | ARI                                       | ne u       | ght       | In-S                  | tore Measu | re Archiw           | Israel N                | Welcome Dlight<br>ports A<br>My Accoun | (Stan out)<br>ccount<br>t Settings | Knowledge Base |            |                     | ń |
|                        | Pattern                                   |            |           |                       |            |                     | The Light               | for trading                            | system                             |                |            |                     |   |
|                        | » Machine                                 |            |           | Machine Se            | ttings .   |                     |                         | 30                                     | RAEL/ETAN II                       | ₩+ Add         |            |                     | 1 |
|                        | <ul><li>» Local</li><li>» Proxy</li></ul> |            |           | Machine<br>192.168.92 | User Name  | MAG<br>402CF4E9CADE | Login Date 1<br>28.8.13 | Version<br>- 62                        | IP.<br>219.243.155                 |                |            |                     |   |
|                        |                                           |            |           |                       |            |                     |                         |                                        |                                    |                |            |                     |   |
|                        |                                           |            |           |                       |            |                     |                         |                                        |                                    | Show Me        | How.       |                     |   |
| 🔊 📋 🗴                  | 0                                         | 7          | 5         | 9 🥳                   |            |                     |                         |                                        |                                    | EN             | - 12 10 40 | 11:58<br>28/08/2013 | T |

#### Figure 4-5. Connected screen

## 4.2 Adding a Verification Stone

1. On the toolbar click **Measure** and select the **Verify** option (see Figure 4-6).

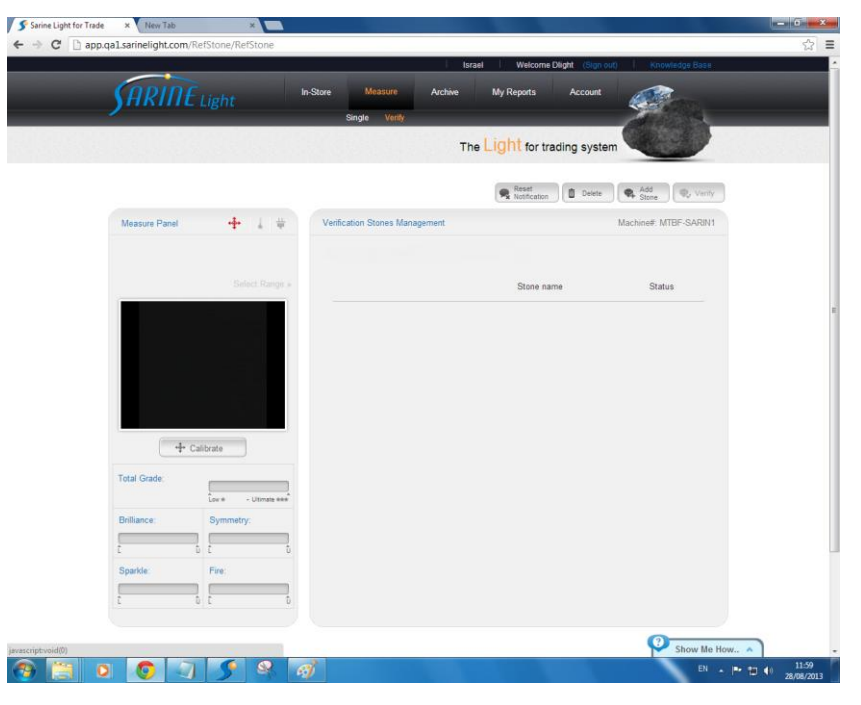

Figure 4-6. Add Stone tab

 $2. Click the \ \textbf{Add Stone} \ tab.$ 

The Add new verification stone window opens.

|                                                                                                    | Some cigit for more |                                     |                            |             |
|----------------------------------------------------------------------------------------------------|---------------------|-------------------------------------|----------------------------|-------------|
|                                                                                                    | ← → C 🗋 app.qa      | 1.sarinelignt.com/ketStone/ketStone |                            | ¥ =         |
|                                                                                                    |                     |                                     |                            |             |
| Measure Rear     Mainteent ATTREAMUES       Vehication Stores Meagement     Mainteent ATTREAMUES       Measure Rear     States       Add new venification store     *       Store name     States       Particular     States       Store name     States       Particular     *       Store name     States       Particular     *       Store name     States                                                                                                    |                     |                                     |                            |             |
| Loss Saccegada Verdicadous 20, deg 2015 2: 250%       Rein name       Add new verdication stone       *       *       *       *       *       *       *       *       *       *       *       *       *       *       *       *       *       *       *       *       *       *       *       *       *       *       *       *       *       *       *       *       *       *       *       *       *       *       *       *       *       *       *       *       *                                                                                                    |                     |                                     |                            |             |
| Bride mans   State     Add new verification stone   ×     Stone name:   Ref Stone     Stone name:   Ref Stone     State mans:   Ref Stone     State mans:   Ref Stone     State mans:   Ref Stone     State mans:   Ref Stone     State mans:   Ref Stone     State mans:   Ref Stone                                                                                                    |                     |                                     |                            |             |
| Store name: RedStore¶<br>✓ Sain Rd Store<br>↓ CutSuis<br>Tata Scale<br>Butture Byrenety:<br>Spintar Revenue<br>Definition Revenue<br>Store Rd Store                                                                                                    |                     |                                     | Add new verification stone |             |
| H   Colorer     Test Color   Image: Colorer     Datace   Bysenity:     Test Color   Image: Colorer     Test Color   Image: Colorer     Test Color   Image: Colorer     Test Color   Image: Colorer     Test Color   Image: Colorer     Test Color   Image: Colorer     Test Color   Image: Colorer     Test Color   Image: Colorer     Test Color   Image: Colorer     Test Color   Test Color     Test Color   Test Color <tr< td=""><td></td><td></td><td>Stone name: (RefStone §</td><td></td></tr<>                                                                                                    |                     |                                     | Stone name: (RefStone §    |             |
| Tables Barner Byrnnty:<br>Tables Byrnnty:<br>Tables Byrnnty: |                     | + Criteria                          |                            |             |
| Bilaren Brenery<br>Santo<br>Santo<br>E E E E E<br>Store Mellow                                                                                                    |                     |                                     |                            |             |
|                                                                                                    |                     |                                     |                            |             |
|                                                                                                    |                     |                                     |                            |             |
| Show the How                                                                                                    |                     |                                     |                            |             |
|                                                                                                    |                     |                                     |                            | Show Me How |

Figure 4-7. Add stone name window

- $3. \ \ \, \mbox{Type-in Stone name}$  and mark the Sarin Ref Stone checkbox.
- 4. Click Apply.

## 4.3 Calibrating and Measuring the Stone

1. Click **Start** on the **Calibration** task (see Figure 4-8).

| e Light for Trade | alsarinelight.com/F | xefStone/RefStone   | n-Store<br>Sing | Measure A<br>le Verity | tsrael Welcome Diight<br>rchive My Reports A | count            |         |
|-------------------|---------------------|---------------------|-----------------|------------------------|----------------------------------------------|------------------|---------|
|                   |                     |                     |                 |                        | The Light for trading                        | g system         |         |
|                   | Measure Panel       | <b>4</b> ↓ #        | Verification    | Process                | R Reset 1                                    | Delete (         |         |
|                   |                     |                     |                 | Task Name              | Task Description                             | Status           |         |
|                   |                     | Select Range +      | -               | Calibration            |                                              | NotStarted Start |         |
|                   |                     |                     |                 | Measure                | Ref-Stone 1 (Sanne Ref)                      | NotStarted Start |         |
|                   |                     |                     |                 | Measure                | Ref-Stone1 (Sanne Ref):                      | NotStarted Start |         |
|                   |                     |                     | < Back I        | Measure<br>e List      | Ref-Stone 1 (Sarine Ref):                    | NotStarted start |         |
|                   | (+ c                | alibrate            |                 |                        |                                              |                  |         |
|                   | Total Grade         | Lov # - Uttmate ++# |                 |                        |                                              |                  |         |
|                   | Brilliance:         | Symmetry:           |                 |                        |                                              |                  |         |
|                   | t                   |                     |                 |                        |                                              |                  |         |
|                   | Sparkle             | Fire:               |                 |                        |                                              |                  |         |
|                   | t                   |                     |                 |                        |                                              |                  |         |
|                   |                     |                     |                 |                        |                                              | Show Me How.     | ~       |
| i 0               |                     |                     |                 |                        |                                              | EN .             | - 10 () |

#### Figure 4-8. Stone Calibration

A message requesting to place the stone appears.

Figure 4-9. Place a stone message

Note: Clean the stone with IPA (or alcohol) before placing on the Iris.

2. Do the following:

Close the Machine's Iris all the way. Place the stone to be measured at the center of the Iris Open the Iris, letting the stone drop on the machine's sapphire lens. Close the Iris around the stone, centering the stone on the lens. Open the Iris all the way.

3. Click Start on the Measure task (see Figure 4-10).

#### Figure 4-10. Begin Measuring

The Calibration Status changes to Done (in green), and the stone measurement process begins (the progress bar advances). A live video of the stone measurement is presented on the screen left pane (see Figure 4-11).

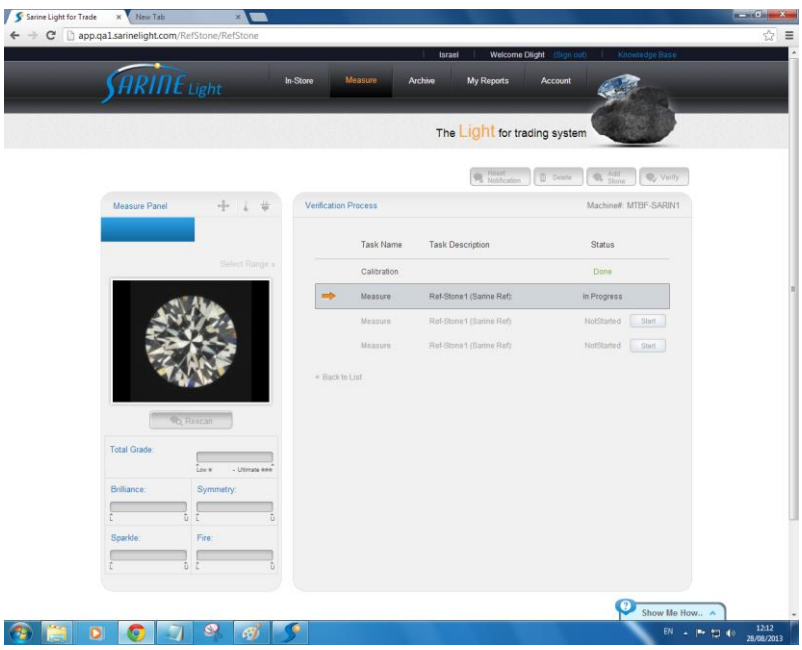

Figure 4-11. Measuring stone 1 (in progress)

When the stone measurement is complete a message requesting to rotate the stone and scan appears (see Figure 4-12)

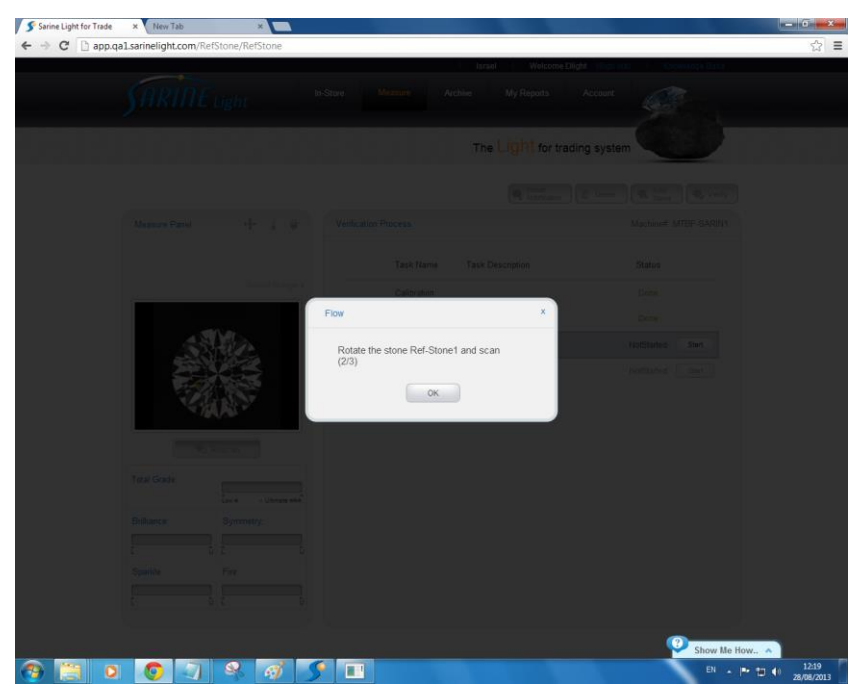

Figure 4-12. Rotate the stone message

4. Lift the stone with tweezers and do the following: Close the Machine's Iris all the way.

Rotate the stone to a different angle and place it at the center of the Iris Open the Iris, letting the stone drop on the machine's sapphire lens. Close the Iris around the stone, centering the stone on the lens. Open the Iris all the way.

5. Click **OK**.

A second measuring process is performed.

After the second measurement is complete a message requesting to again rotate the stone and scan appears (see Figure 4-13).

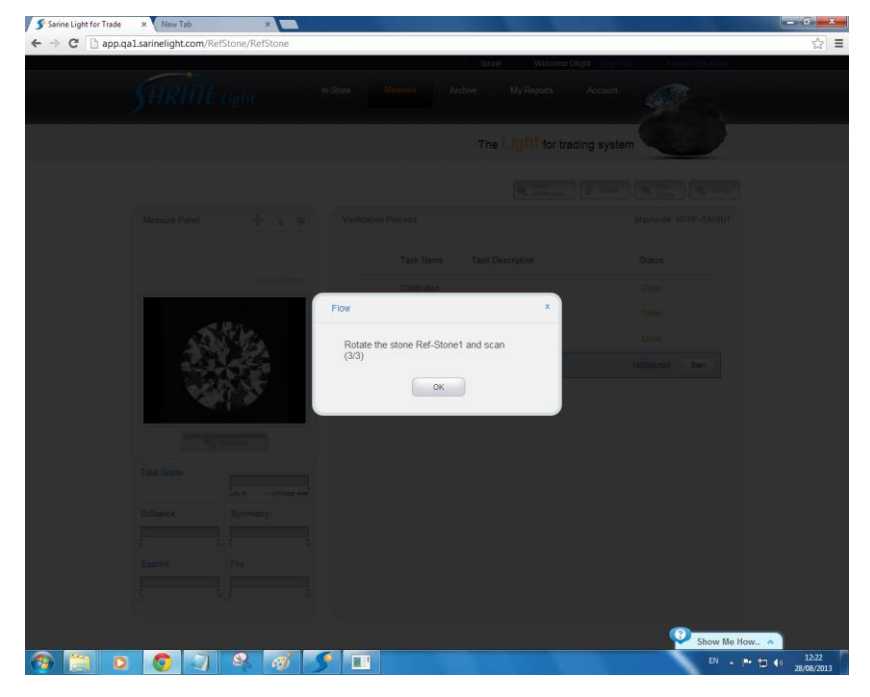

Figure 4-13. AddSotne-sarinRef3Popup

6. Lift the stone with tweezers and do the following:

Close the Machine's Iris all the way.

Rotate the stone to a different angle and place it at the center of the Iris Open the Iris, letting the stone drop on the machine's sapphire lens. Close the Iris around the stone, centering the stone on the lens. Open the Iris all the way.

7. Click **OK**.

A third measuring process is performed.

After the third measurement is complete the following occurs (see Figure 4-14):

- The Status changes to **OK** in green
- A Last Successful Verification date and time notification line is presented.

Note: The date and time are those of the server (not of the connected PC).

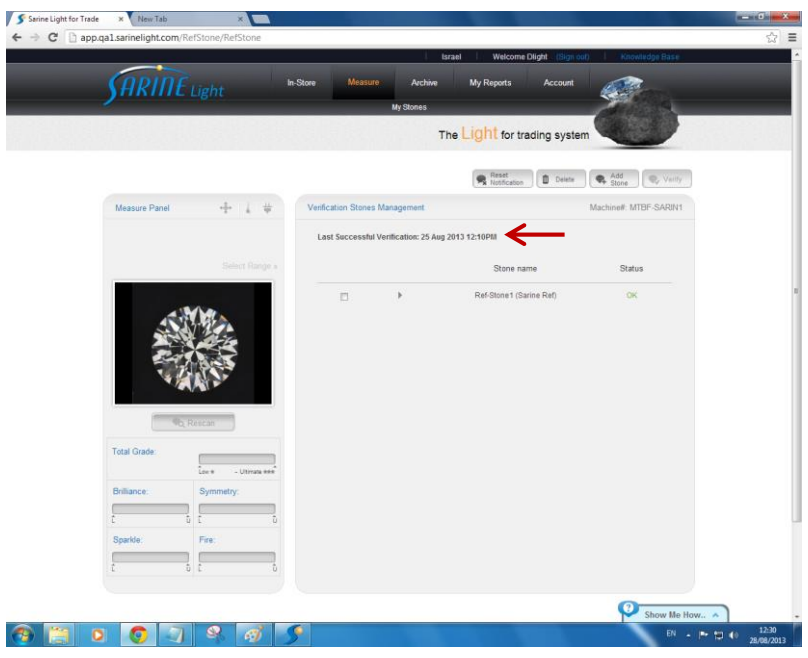

Figure 4-14. Last Successful Verification

8. Click the arrow sign (▶) to open a dropdown window with the stone measurement results (see Figure 4-15).

#### Figure 4-15. Stone measurement results

**Note:** Results written in red indicate the stone was not centered. Is such a case — repeat the measurement.

- 9. Check and ensure the stone Avg results match the stone size provided by the system engineer and are within the acceptable tolerance. If they are not — repeat the calibration and measuring process.
- $10.\,\rm Click\,\, Back$  to List.

11. Repeat the calibration and measuring process with the other two Sarin reference stones.

#### 4.4 Verifying the Stones Measurements

After calibrating and measuring the three reference stones, a verification process is performed to verify the machine is calibrated.

1. Mark the checkboxes of the three measured stones (see Figure 4-16).

| arine Light for Trade | × MTBF_Sarin     | × Minatisha<br>NRefStone/RefStone | apiro9@gmail.com × 1 | https://mail-attac     | chiment.) ×                 |                      | (   |
|-----------------------|------------------|-----------------------------------|----------------------|------------------------|-----------------------------|----------------------|-----|
|                       | ppquintenginteen |                                   |                      | Israel                 | Welcome mtbf sarin2 (Sign o | ut) Knowledge Base   |     |
|                       | SARINE           |                                   | In-Store Measu       | re Archive             | My Reports Account          |                      |     |
|                       |                  |                                   |                      |                        | Light                       | Cherry -             |     |
|                       |                  |                                   |                      | 1                      | he LIGHT for trading syste  | m                    |     |
|                       |                  |                                   |                      |                        | R Notification              | Add Stone Verify     |     |
|                       | Measure Panel    | - + + +                           | Verification Stone   | s Management           |                             | Machine# MTBF-SARIN2 |     |
|                       |                  |                                   | Last Successfi       | I Verification: 28 Aug | 2013 06:41AM                |                      |     |
|                       |                  |                                   |                      |                        | Stone name                  | Status               |     |
|                       |                  |                                   | 1                    | Þ                      | stone6 (Sarine Ref)         | ок                   |     |
|                       |                  |                                   | s.                   | ۲                      | stone4 (Sarine Ref)         | ок                   |     |
|                       |                  |                                   | đ                    | •                      | stone3 (Sarine Ref)         | OK                   |     |
|                       |                  | can                               |                      |                        |                             |                      |     |
|                       | Total Grade:     | Lov # - Ultrate ###               |                      |                        |                             |                      |     |
|                       | Brilliance       | Symmetry:                         |                      |                        |                             |                      |     |
|                       | t t              | t t                               |                      |                        |                             |                      |     |
|                       | Sparkle:         | Fire:                             |                      |                        |                             |                      |     |
|                       | t b              | 6 0                               |                      |                        |                             |                      |     |
|                       |                  |                                   |                      |                        |                             | Chan Ma Han          | -   |
| 6 100                 |                  |                                   |                      |                        |                             | Show me now          | 12: |

Figure 4-16. Marking the reference stones

- 2. On the toolbar click Measure and select the Verify option (see Figure 4-6).
- 3. Repeat the calibration and measuring process for each of the three reference stones.
- **Note:** If at any time during the verification process a wrong size stone is placed, the full verification process should be repeated.

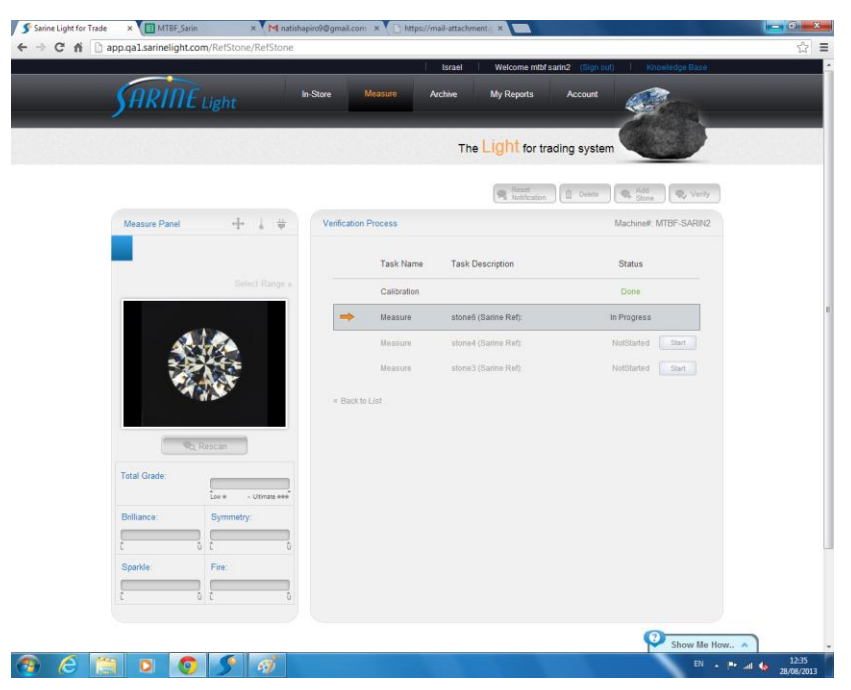

Figure 4-17. First stone verification (in progress)

 After measuring each of the reference stones, click the arrow sign (▶) to open the dropdown window with the stone measurement results (see Figure 4-18).

| ərine Light for Trade | × T MTBF_Sarin<br>pp.qa1.sarinelight.cor | × M natish<br>n/RefStone/RefStone | napiro9@gmail.com ×                        | https://                                        | ://mail-att                                         | chment.                                                         |                                                         |                                            |                                              |                                                 |                                                   |     | • |
|-----------------------|------------------------------------------|-----------------------------------|--------------------------------------------|-------------------------------------------------|-----------------------------------------------------|-----------------------------------------------------------------|---------------------------------------------------------|--------------------------------------------|----------------------------------------------|-------------------------------------------------|---------------------------------------------------|-----|---|
|                       | SARINE                                   | Light                             | In-Store Mea<br>Single                     | isure<br>Venty                                  | Archive                                             | n v<br>M<br>The Lig                                             | velcome m<br>y Reports<br><b>Oht</b> for                | tof sarin2<br>Ac<br>trading                | (Sign out<br>count<br>systen                 |                                                 | nowledge Base                                     |     |   |
|                       | Measure Panel                            | ÷ 1 #                             | Verification Pro                           | cess                                            |                                                     | 0                                                               | R Notificat                                             | on ) ( 0                                   | Deinte                                       | Machine#                                        | R, Vent                                           | Y 2 |   |
|                       | _                                        | Select Range #                    |                                            | Task Nam<br>Calibration                         | e 1                                                 | ask Descri                                                      | ption                                                   |                                            |                                              | Status<br>Done                                  |                                                   |     |   |
|                       |                                          |                                   | Saved<br>Scan<br>Dev Min Ma<br>Devlation ± | Diameter<br>598.377<br>598.639<br>x 0.262<br>55 | 1<br>Brilliance<br>76.811<br>74.387<br>2.424<br>3.5 | torie6 (Sati<br>Scintillation<br>83.716<br>82.809<br>0.907<br>6 | ne Ret)<br>1 Symmetry<br>89.478<br>89.634<br>0.156<br>3 | Fire<br>104.046<br>105.302<br>1.256<br>8.5 | Contrast<br>80.145<br>79.012<br>1.133<br>3.5 | Static Fire 1<br>93.741<br>94.805<br>1.064<br>8 | Dynamic Fire<br>145:269<br>147:289<br>2:020<br>10 |     |   |
|                       | Total Grade:                             | lor + - Utrate +++                | -                                          | Measure<br>Measure                              | 1                                                   | tone4 (San<br>tone3 (San                                        | ne Ref):<br>ne Ref):                                    |                                            |                                              | NotStarted                                      | Start                                             |     |   |
|                       | Brilliance:                              | Symmetry:                         | + Back to Lis                              |                                                 |                                                     |                                                                 |                                                         |                                            |                                              |                                                 |                                                   |     |   |
| 6                     |                                          |                                   |                                            |                                                 |                                                     |                                                                 |                                                         |                                            |                                              | \$                                              | Show Me                                           | How | 2 |

Figure 4-18. First stone verification results

**Note:** If the Deviation value is written in red, it is because the measurement exceeded the acceptable tolerance. Repeat the measurement.

5. Click **Back to List** after each stone to verify the next stone.

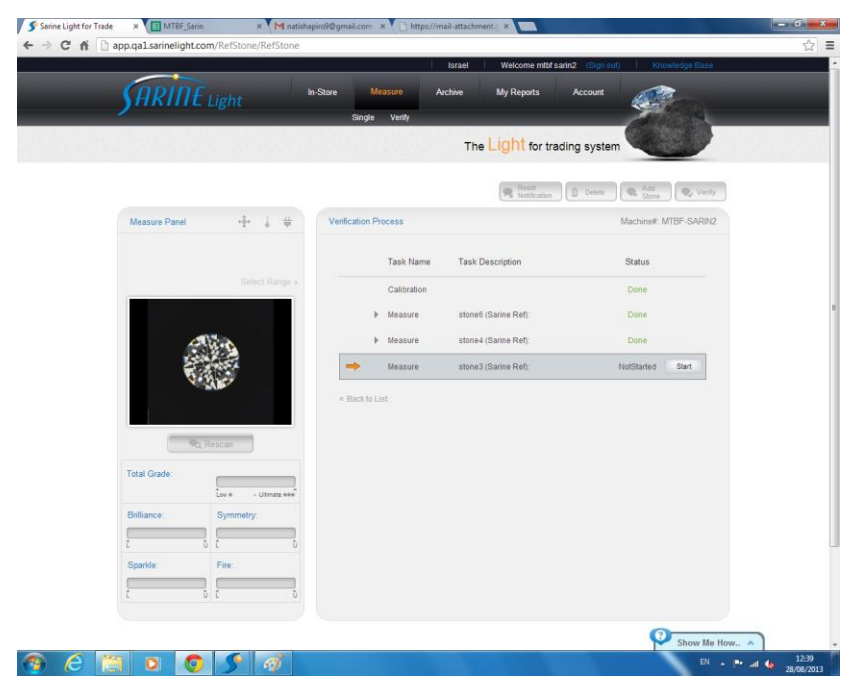

Figure 4-19. Third stone verification (start)

Click Start to perform the verification process.
 After verifying all three stones, the Status changes to Done (in green).

| CHU | app.qa1.sarinelight.c | om/RefStone/RefStone | 1                         | Israel Welcome mtbf sarin2 | (Sign out) Knowledge Base                     | ÷ |
|-----|-----------------------|----------------------|---------------------------|----------------------------|-----------------------------------------------|---|
|     | SARINE                | Light                | In-Store Measure A        | vrchive My Reports /       | Account                                       |   |
|     |                       |                      |                           | The Light for tradin       | g system                                      |   |
|     | Measure Panel         | + 1 #                | Verification Process      | R Rest (1                  | Deine G, Add G, Venty<br>Machine# MTBF-SARIN2 |   |
|     |                       |                      | Task Name                 | Task Description           | Status                                        |   |
|     |                       | Sniect Range +       | Calibration               |                            | Done                                          |   |
|     |                       |                      | ▶ Measure                 | stone6 (Sarine Ref):       | Done                                          |   |
|     | 4                     | and a                | ▶ Measure                 | stone4 (Sarine Ref):       | Done                                          |   |
|     | ÷.                    | Roscan               | Measure<br>« Back to List | stone3 (Sarine Ref):       | Done                                          |   |
|     | Total Grade:          | Lov # - Utimate ###  |                           |                            |                                               |   |
|     | Brilliance:           | Symmetry:            |                           |                            |                                               |   |
|     | t                     | 5 t 5                |                           |                            |                                               |   |
|     | Sparkle               | Fire:                |                           |                            |                                               |   |
|     | 1                     |                      |                           |                            |                                               |   |
|     |                       |                      |                           |                            | 0                                             |   |

Figure 4-20. Verify stone done

7. Click Back to List.

The Last Successful Verification date and time are updated (see Figure 4-21).

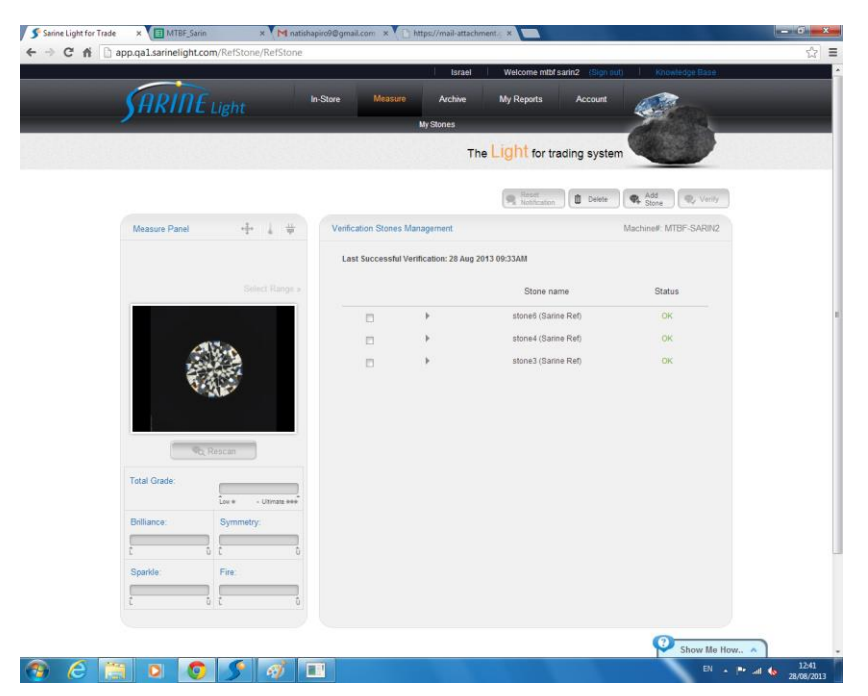

Figure 4-21. Stone verification done and successful

## 4.5 Verification Troubleshooting

In case there was a disconnection between the PC and the machine or internet, the following message appears (see Figure 4-22).

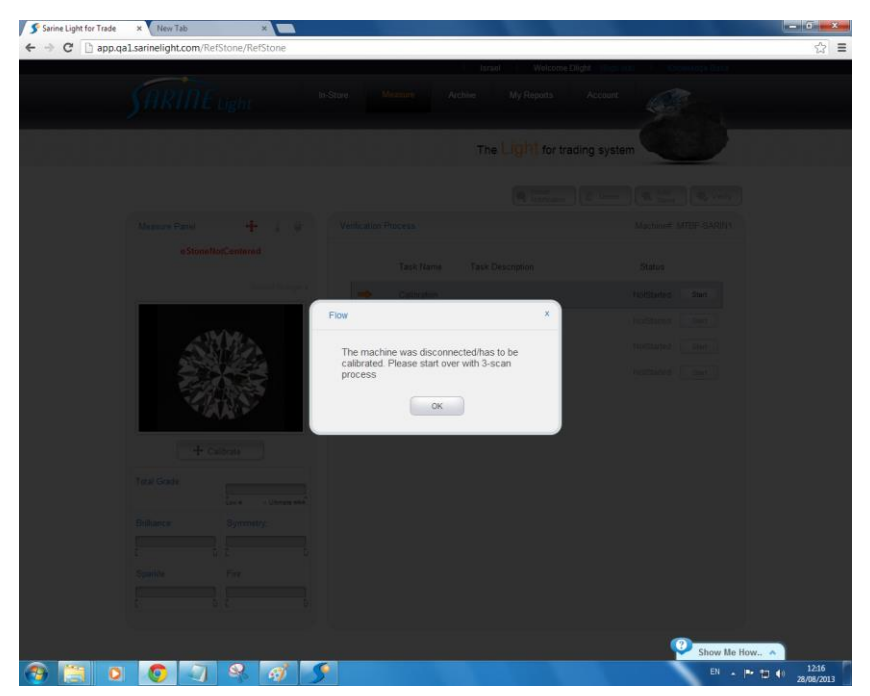

Figure 4-22. Disconnection

In such a case — start the measuring process from the beginning.

## 5. Appendices

Appendix 1. Reference Stone Sizes